# 表の見方例

| 車種名を示しています。 販売(年式)を示しています。 | 代表車両型式を示しています。 | -カー名 管理No.を | 示しています。     |
|----------------------------|----------------|-------------|-------------|
|                            |                |             |             |
| 車種名                        | 年式             | 型式          | 管理 No.      |
| エスティマ                      | H.18/ 1~現 在    | DBA-ACR50W  | )<br> - 165 |

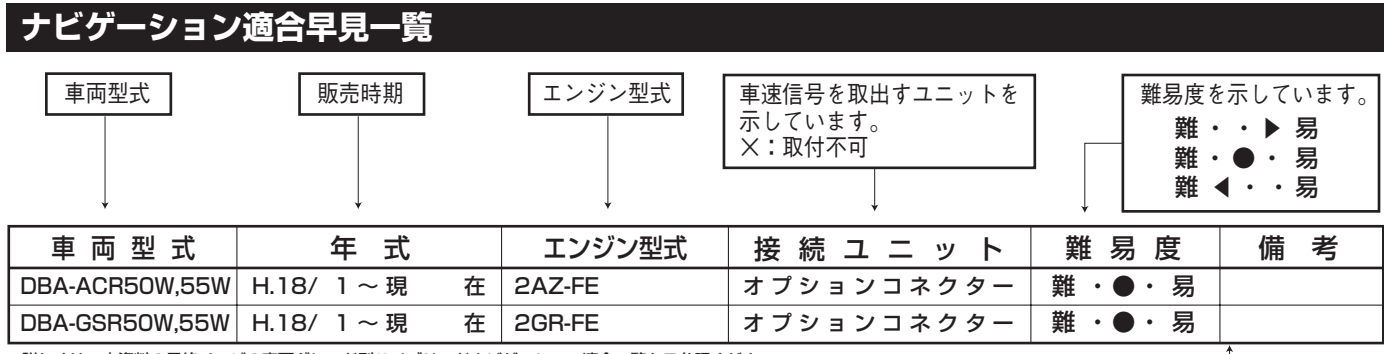

条件がつく場合

#### ※ジャイロ感度調整 … インダッシュ及びインコンソールにナビゲーションユニットを取付けた場 合に、本体の傾斜角度に合わせてジャイロ感度調整が必要となります。

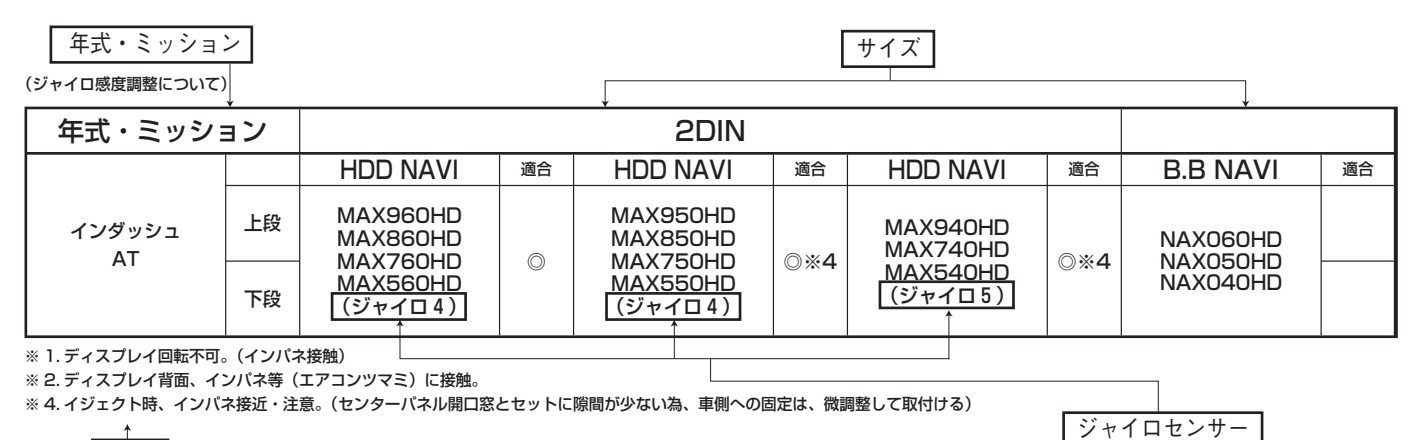

注記

### ジャイロ感度調整について

#### ⊘HDD (MAX960HD/860HD)

- ■販売店専用ダイアグモードへの入り方(例:MAX960HD)
- 1 本体を起動したらNAVIモード(地図表示)になっていること を確認する
- 2 [設定/情報]ボタンを押し、[各種設定]に触れる →[各種設定]画面が開きます。

## ♀ [ナビ設定]に触れる

→[ナビ各種設定]画面が開きます。

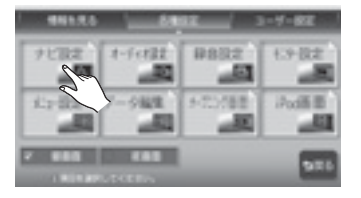

## ▲ [販売店モード]に触れる

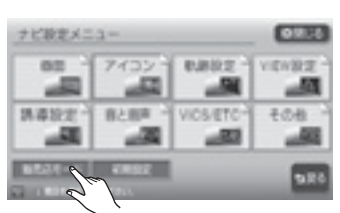

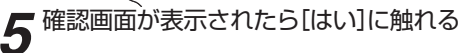

→[**販売店用ダイアグメニュー**]が表示されます。

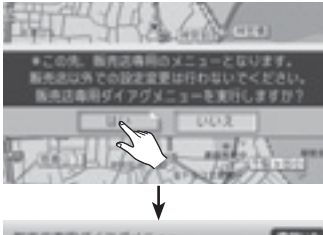

| 2476-904882 | 315 | CLED  | 1 |
|-------------|-----|-------|---|
| #380056-H   | 142 | 8000  | í |
| SALOBRER .  |     | 5222  | 1 |
| n×588       | 1   | メラ設定  | ) |
| 287182      | 10  | 用デモ設定 |   |

## ■ ジャイロの感度調整について

①ジャイロの感度調整はサービスモードにて7段階に設定できます。

②インダッシュなどセットが傾斜して取り付けられること、およびお客様の使 用環境とセットのばらつきを、より適切に吸収することを目的としています。
③サービスモードの項目は「感度調整レベルトN」(Nは数字)と表示されます。

④レベルの数字Nは、「実行」キーを押す度に

-1→0→1→2→3→…-1…の順に切換ります。

#### ⑤設定方法

セットの取り付け角度により、次のようなレベルの設定を堆奨します。

| A. |          |  |
|----|----------|--|
|    | DIANE 1  |  |
|    | 0 LKJL 2 |  |
| Ŧ  | BLAIL 3  |  |
| 8  | DDKJE 4  |  |

#### ● 通常は、レベル 0~6を使用します。

|             | 05Mシヤイロ(U度~4U度) |             |  |  |  |  |  |  |
|-------------|-----------------|-------------|--|--|--|--|--|--|
| レベル         | 取付角度            | 範囲目安        |  |  |  |  |  |  |
| 0           | O度              | -1.6~1.8度   |  |  |  |  |  |  |
| 1           | 4度              | 1.8~5.9度    |  |  |  |  |  |  |
| 2           | 8度              | 5.9~11.9度   |  |  |  |  |  |  |
| 3(工場出荷時設定)  | 20度             | 11.9度~28.1度 |  |  |  |  |  |  |
| 4           | 32度             | 28.1~34.1度  |  |  |  |  |  |  |
| 5           | 36度             | 34.1~38.1度  |  |  |  |  |  |  |
| 6           | 40度             | 38.1~41.6度  |  |  |  |  |  |  |
| WECODEZIZZE | 四七の司ウオオナ        |             |  |  |  |  |  |  |

※2日のあるところが、現在の設定値です。

- セットのばらつきやお客様の使用環境によって、地図に表示される自車方位が、交差点などを曲がった際にズレの目立つことがあります。頻発する場合は以下のような設定に変更することができます。
- ・ 曲がり足りないことが多い場合
   感度調整レベルの数字を1つ増やします。
   例:感度調整レベル2で曲がり足りない場合
   「感度調整レベル3」に設定します。

#### ⊘HDD (MAX760HD/560HD)

- 販売店専用ダイアグモードへの入り方(例:MAX760HD)
- 1 本体を起動したらNAVIモード(地図表示)になっていることを確認する
- 2 [設定]ボタンを押す
- ▲ →[各種設定]画面が開きます。

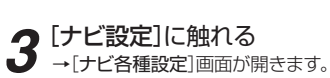

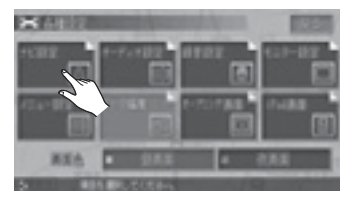

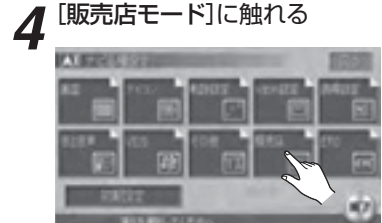

■確認画面が表示されたら[はい]に触れる

→**[販売店用ダイアグメニュー**]が表示されます。

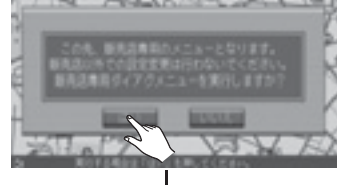

| CLEALERSON       | <b>Desirin</b> |                          | ILES!    |
|------------------|----------------|--------------------------|----------|
| STRAIL PROPERTY. | E.L.C.M.       | <ul> <li>7687</li> </ul> | STORE OF |
| STATES AND A     | 10.4.30        | a LGL                    | 100      |
| CALIFORNIA (     | 10.43          | a LGU                    | 100      |
| SALES AND        |                | 892                      |          |
| 231741527        | 89             | デモ放定                     |          |
| 17865            | 12125-0        | 10115                    |          |

#### ■ ジャイロの感度調整について

①ジャイロの感度調整はサービスモードにて7段階に設定できます。

②インダッシュなどセットが傾斜して取り付けられること、およびお客様の使 用環境とセットのばらつきを、より適切に吸収することを目的としています。
③サービスモードの項目は「感度調整レベルN」(Nは数字)と表示されます。

④レベルの数字Nは、「実行」キーを押す度に
 −1→0→1→2→3→...−1...の順に切換ります。

⑤設定方法

セットの取り付け角度により、次のようなレベルの設定を堆奨します。

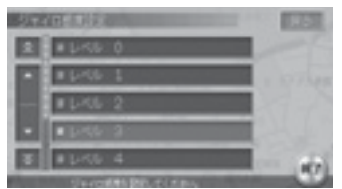

# ◎HDD (MAX950HD/850HD/750HD/550HD)

販売店専用ダイアグモードへの入り方(例:MAX950HD)
 本体を起動したらNAVIモード(地図表示)になっていることを確認する

| 2 | [設定]ボタンを押す      |
|---|-----------------|
| 4 | →[各種設定]画面が開きます。 |

3 [ナビ設定]に触れる →[ナビ各種設定]画面が開きます。

4 [販売店モード]に触れる

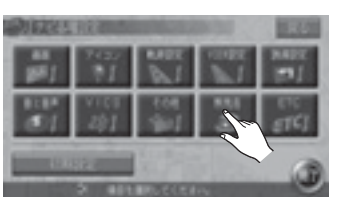

5 確認画面が表示されたら[はい]に触れる →[販売店用ダイアグメニュー]が表示されます。

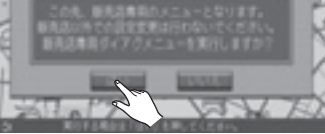

#### ● 通常は、レベル 0~6を使用します。

|            | 05Mジャイロ(0度~40度) |             |
|------------|-----------------|-------------|
| レベル        | 取付角度            | 範囲目安        |
| 0          | 0度              | -1.6~1.8度   |
| 1          | 4度              | 1.8~5.9度    |
| 2          | 8度              | 5.9~11.9度   |
| 3(工場出荷時設定) | 20度             | 11.9度~28.1度 |
| 4          | 32度             | 28.1~34.1度  |
| 5          | 36度             | 34.1~38.1度  |
| 6          | 40度             | 38.1~41.6度  |
|            |                 |             |

※オレンジのランプ (マーク) が点いているところが、現在の設定値です。

- セットのばらつきやお客様の使用環境によって、地図に表示される自車方位が、交差点などを曲がった際にズレの目立つことがあります。頻発する場合は以下のような設定に変更することができます。
- 曲がり足りないことが多い場合 感度調整レベルの数字を1つ増やします。 例:感度調整レベル2で曲がり足りない場合 「感度調整レベル3」に設定します。

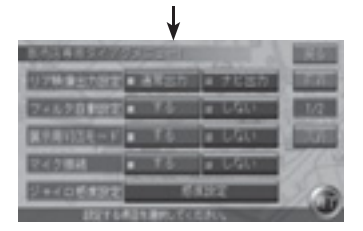

● 通常は、レベル 0~6を使用します。

| 05Mジャイロ(0度~40度) |      |             |  |  |  |  |  |
|-----------------|------|-------------|--|--|--|--|--|
| レベル             | 取付角度 | 範囲目安        |  |  |  |  |  |
| 0               | O度   | -1.6~1.8度   |  |  |  |  |  |
| 1               | 4度   | 1.8~5.9度    |  |  |  |  |  |
| 2               | 8度   | 5.9~11.9度   |  |  |  |  |  |
| 3(工場出荷時設定)      | 20度  | 11.9度~28.1度 |  |  |  |  |  |
| 4               | 32度  | 28.1~34.1度  |  |  |  |  |  |
| 5               | 36度  | 34.1~38.1度  |  |  |  |  |  |
| 6               | 40度  | 38.1~41.6度  |  |  |  |  |  |

※オレンジのランプ (マーク)が点いているところが、現在の設定値です。

- セットのばらつきやお客様の使用環境によって、地図に表示される自車方位が、交差点などを曲がった際にズレの目立つことがあります。頻発する場合は以下のような設定に変更することができます。
- 曲がり足りないことが多い場合
   感度調整レベルの数字を1つ増やします。
   例:感度調整レベル2で曲がり足りない場合
   「感度調整レベル3」に設定します。
- ・ 曲がりが多いことが多い場合
   感度調整レベルの数字を1つ減らします。
   例:感度調整レベル2で曲がりすぎる場合
   「感度調整レベル1」に設定します。

◎ MAX950HD/850HD/750HD/550HD …工場出荷時 レベル 3

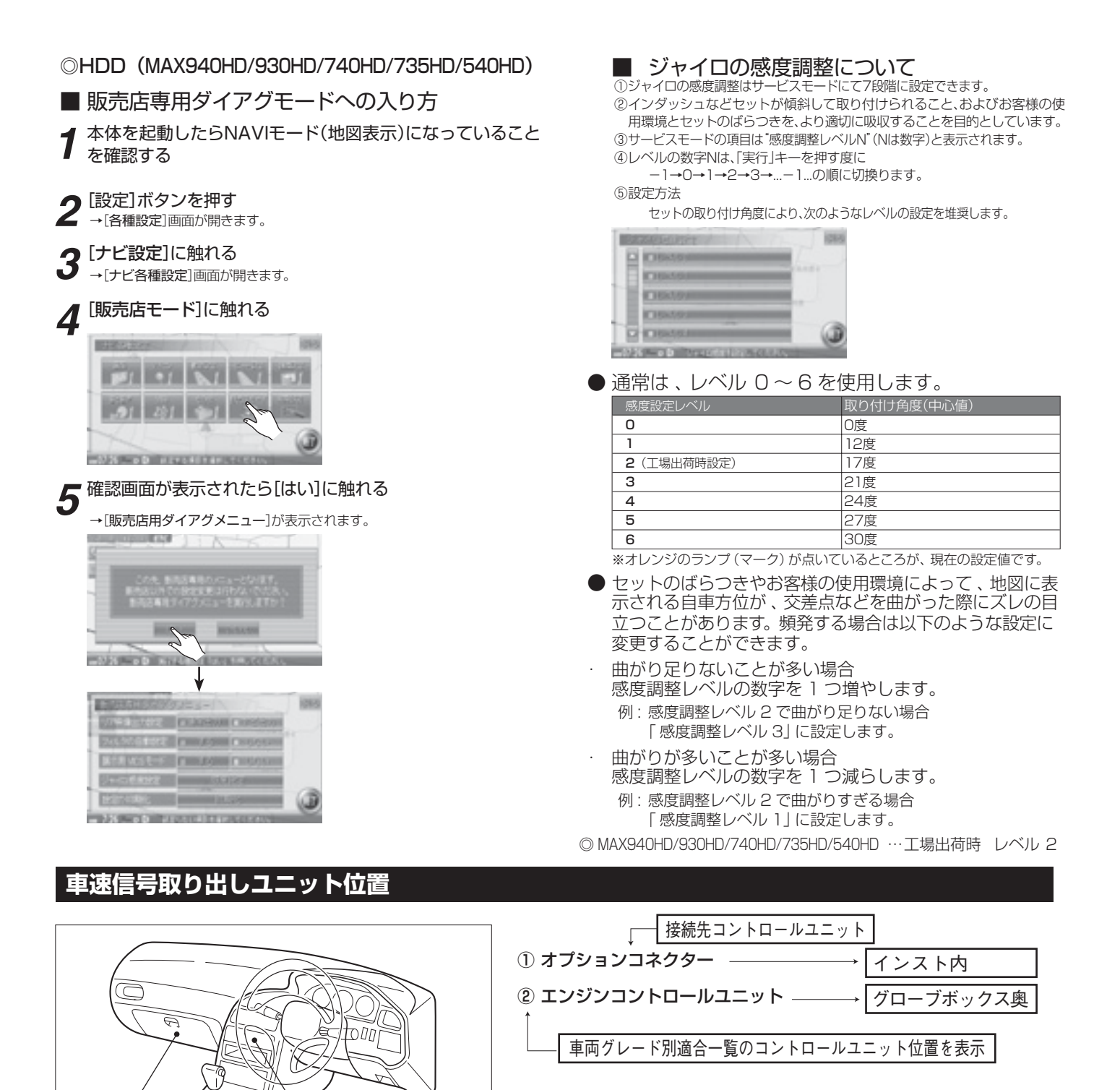

インスト関係にコントロールユニットがある場合

車速信号接続要領

下記の図(1)、(2)のようにグローブボックスの取外しを行います。

 $\bigcirc$ 

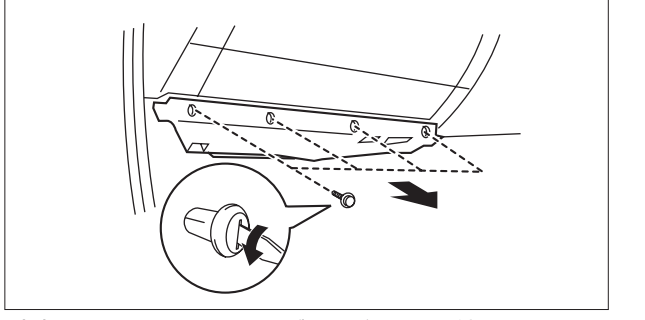

(1) インストルメントアンダーカバーを取り外します。

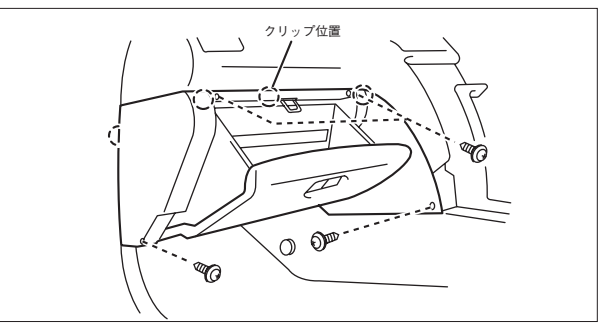

(2) グローブボックスA'ssyを取外します。

## ◆車速信号用コネクター接続位置と線材色

◇1MZ-FE,2AZ-TE ←

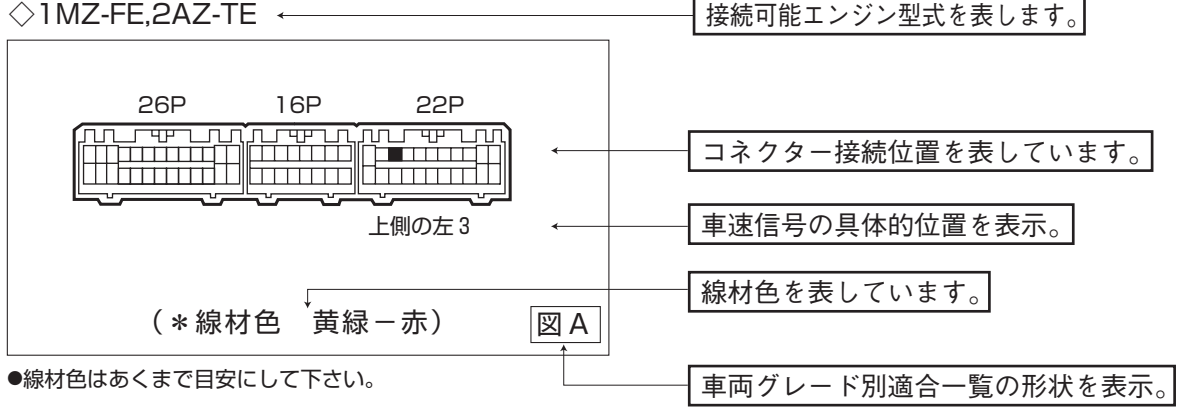

■コネクターシンボルの表示

(例)

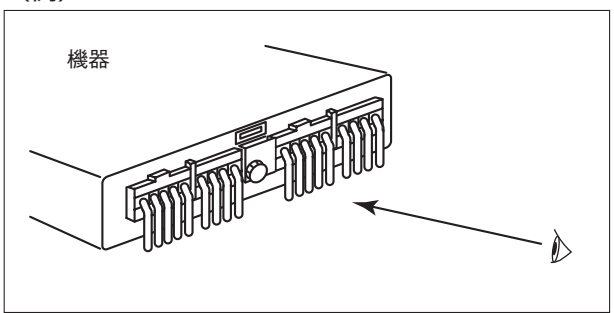

コネクター接続位置は、実車のコネクターにおいて図に示す方 向から見たものです。

〔注意〕一部コネクターの見方を変更しています場合がありま す。その場合には、図に示す方向で案内しています。

## オーディオの取外し要領

下記の図(1)、(2)、(3)のようにオーディオの取外しを行うことが出来ます。

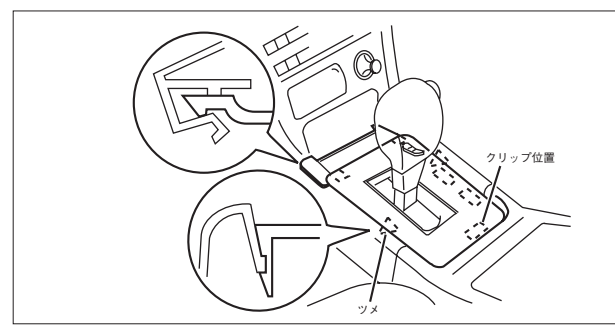

(1) シフトレバーカバーを取外します。

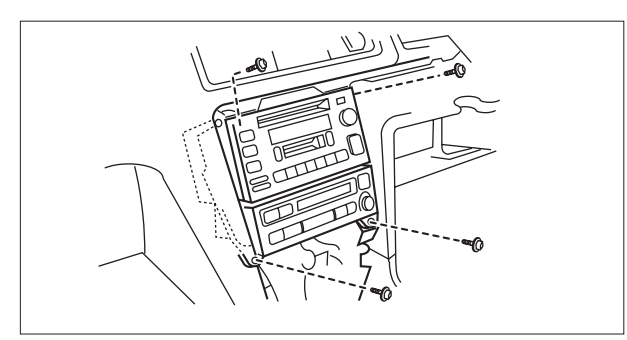

(3) オーディオA' ssyを取外します。

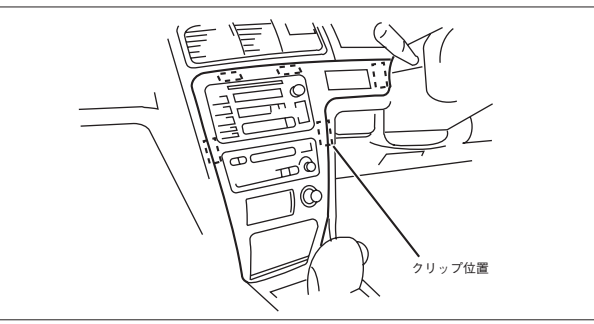

(2) センターパネルを取外します。

◆オーディオカプラ◇ C D 無し 2・4・6 S P

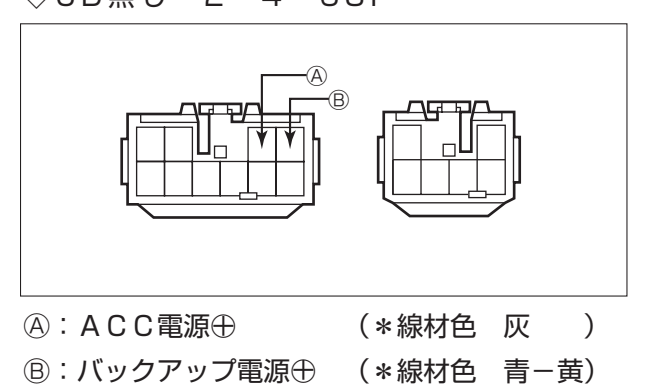

バック信号接続要領

◆リアコンビネーションランプ

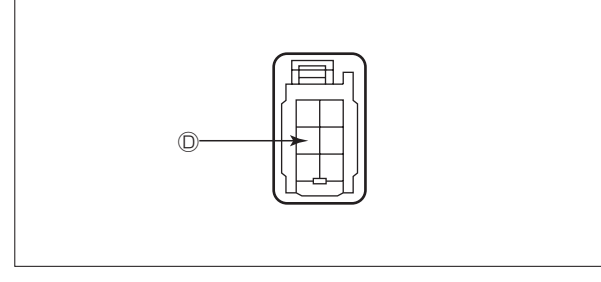

◎:バックランプ電源⊕ (\*線材色 赤-黒)

# 車両グレード別ナビゲーション適合一覧

| <u>メーカー名</u><br>グレード                                       | ボディタイプ<br>車名                             | [] 東南<br>販売時期]                                              | 国式        | ンジン型式            |                   | 接                    | 売ユニッ               | 4                   |           |            | 駆動方式       |     | が付く場合 |
|------------------------------------------------------------|------------------------------------------|-------------------------------------------------------------|-----------|------------------|-------------------|----------------------|--------------------|---------------------|-----------|------------|------------|-----|-------|
| メーカー↓<br>TOYOTA<br>グレード                                    | 車<br>エスティマ <sup>・</sup> (ACR30)<br>車両タイプ | ● 年 式 ■                                                     | 車両型式      | ↓<br>エンジン型式      | 車速<br>オプション<br>位置 | 言号 1<br>/コネクター<br>形状 | 車速信<br>エンジンコ<br>位置 | i号 2<br>ントロール<br>形状 | 車速信<br>位置 | 言号 3<br>形状 | ↓<br>駆動方式  | , 備 | , 考   |
| 2WD アエラス-S V6 3.0L(7人乗り)                                   | 4ドアワゴン ↓                                 | H.15/ 5~ T                                                  | A-MCR30W  | 1MZ-FE           |                   | A A                  | 2                  | В                   |           |            | FR         |     |       |
| 2WD V6.3OL X(8人乗り)<br>2WD 2.4L X(8人乗り)<br>2WD 2.4L X(8人乗り) | 4ドアワゴン<br>4ドアワゴン<br>4ドアワゴン               | H.12/ 1~H.13/ 4 G<br>H.12/ 1~H.13/ 4 G<br>H.12/ 1~H.13/ 4 G | GH-MCR40W | 1MZ-FE<br>2AZ-FE | 0                 |                      | 2                  | B<br>B              |           |            | 4WD<br>4WD |     |       |
| 2WD 2.4L J(6入来り)                                           |                                          | n.12/ 1~n.13/ 4 G                                           |           |                  | <br>位置            |                      | ミクターの              | )形状                 |           |            | 400        |     |       |

■コネクターシンボルの表示

(例)

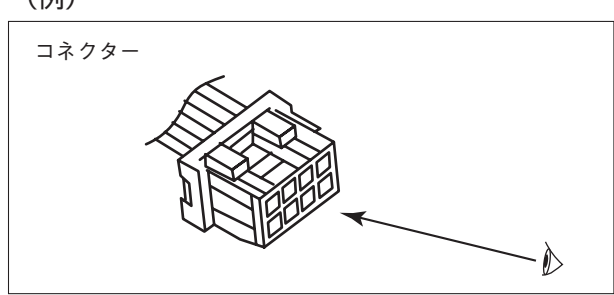

シンボル記号は、実車のコネクターにおいて図に示す 方向から見たものです。